### Lancer l'application **GESCAR Mobile**

| - 53      | * 🖞 📶 60% 🛑 10:05   |
|-----------|---------------------|
|           | BORNE MOBILE        |
| Login     |                     |
|           |                     |
| Mot de pa | sse                 |
| ····      |                     |
| -         |                     |
| (         | Connexion           |
|           |                     |
|           | Mot de passe oublié |
|           |                     |
|           |                     |
|           |                     |
|           |                     |
|           |                     |
|           |                     |
|           |                     |
| _         | Version : 2.1.3     |
| Entr      | ez votre login et   |
| votr      | e mot de nasse      |

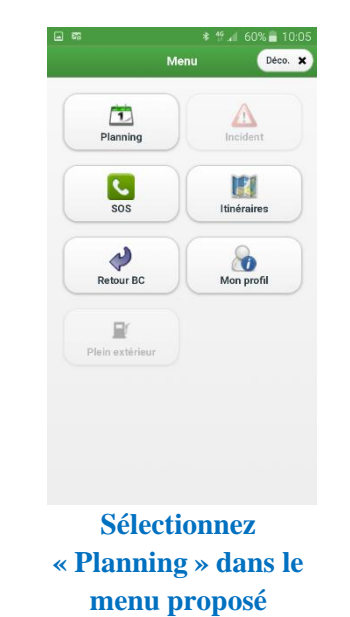

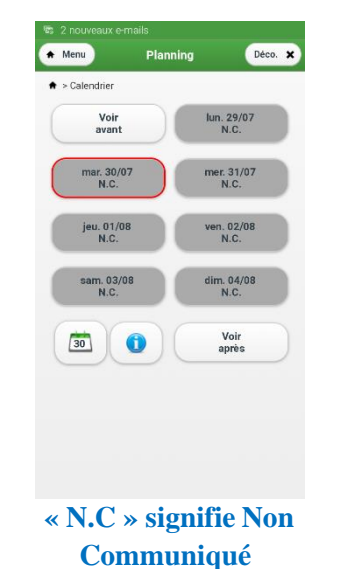

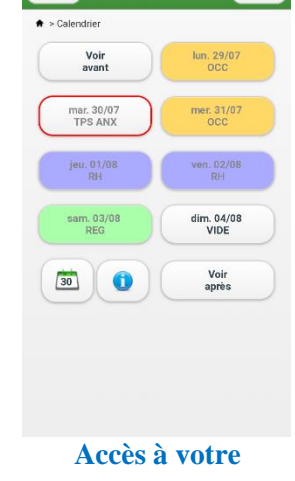

Planning

Déco. 🗙

A Menu

planning par journée

## GESCAR Mobile 1/6

## GESCAR Mobileation

### Suite - Application **GESCAR Mobile**

| . s         | *                | :¶an 59 | 9% 🗎 10:10 |
|-------------|------------------|---------|------------|
| A Menu      | Planning         |         | Déco. 🗙    |
| >Calendrier | > Planning       |         |            |
| •           | sam. 24/0        | 8       | >          |
|             | Journée vue      | 2       |            |
| + 09:30 -   | 18:00 : 0714244/ | V2/J1   |            |
|             | ዾ Feuille de tra | avail   |            |
|             | 🛓 Billets colle  | ctifs   |            |
|             |                  |         |            |
|             |                  |         |            |
|             |                  |         |            |
|             |                  |         |            |
|             |                  |         |            |
|             |                  |         |            |
|             |                  |         |            |

Une fois une journée sélectionnée, cliquez sur « Journée vue » pour confirmer que vous avez pris connaissance de votre planning

| <b>_</b> 53           | \$ <b>1</b> 9        | 59% 着 10:09 |
|-----------------------|----------------------|-------------|
| A Menu                | Planning             | Déco. 🗙     |
| ♠ > <u>Calendrier</u> | ⊳ Planning           |             |
| •                     | sam. 27/07           | $\bigcirc$  |
|                       | Journée vue          |             |
| + 01:06 - 0           | 1:21 : PSDJ          |             |
| + 01:21 - 0           | 2:00 : HLP           |             |
| + 02:00 - 0           | 8:00 : 0714691/C1    |             |
| + 08:00 - 1           | 4:00 : HLP           |             |
| + 14:00 - 1           | 4:05 : FSFJ          |             |
|                       | ዾ Feuille de travail |             |
|                       | Billets collectifs   |             |
|                       |                      |             |

Quand vous aurez pris connaissance du planning d'une journée, le bouton « Journée vue » apparaîtra grisé

|                |                         | 58% 🖥 10:10 |
|----------------|-------------------------|-------------|
| Menu           | Planning                | Déco. 🗙     |
| > <u>Caler</u> | drier > Planning        |             |
| •              | sam. 03/08              | >           |
|                | Journée vue             |             |
| + 08:          | 05 - 08:20 : PSDJ       |             |
| + 08:          | 20 - 08:30 : ACHEM CHAU |             |
| + 08:          | 30 - 08:40 : HLP        |             |
| + 08:          | 30 - 09:15 : PEMREG 03  |             |
| + 09:          | 15 - 12:55 : COUP50     |             |
| + 12:          | 55 - 13:00 : PS         |             |
| + 13:          | 00 - 14:00 : PEMREG 05  |             |
| + 14:          | 00 - 18:25 : COUP50     |             |
| + 18:          | 25 - 18:30 : PS         |             |
| + 18:          | 30 - 19:30 : PEMREG 04  |             |
| + 19:          | 30 - 19:40 : HLP        |             |
| + 19:          | 30 - 19:40 : ACHEM CHAU |             |

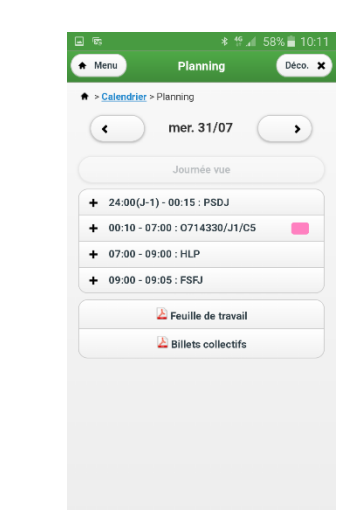

### **Exemples de plannings journaliers**

En cliquant sur les +, vous avez accès aux détails des segments

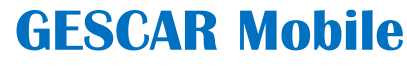

### Suite - Application **GESCAR Mobile**

| 👟 🍽 🖻 📾 👘 🔺 🐕 🖬 10:12            |
|----------------------------------|
| 🛧 Menu Planning Déco. 🗙          |
| ♠ > <u>Calendrier</u> > Planning |
| mer. 31/07 >                     |
| Journée vue                      |
| + 24:00(J-1) - 00:15 : PSDJ      |
| + 00:10 - 07:00 : 0714330/J1/C5  |
| + 07:00 - 09:00 : HLP            |
| + 09:00 - 09:05 : FSFJ           |
| Equille de travail               |
| Billets collectifs               |
|                                  |
| 1 fichier téléchargé. X          |
| Ouvrir le fichier                |

En cliquant sur « Feuille de travail » ou « Billet collectifs », vous les téléchargez

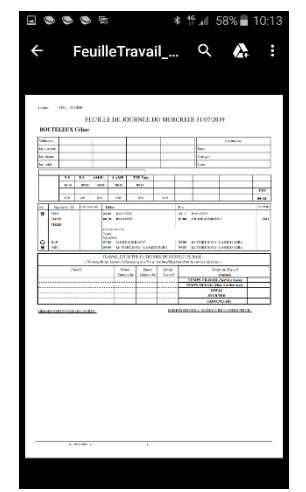

Visuel de la feuille de travail

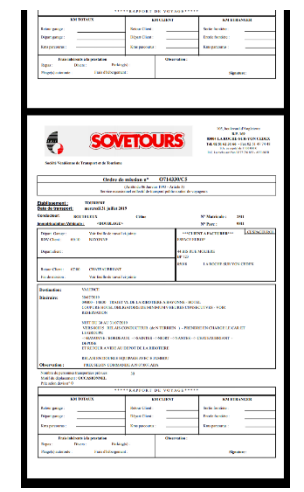

Visuel du Billet collectif (BC)

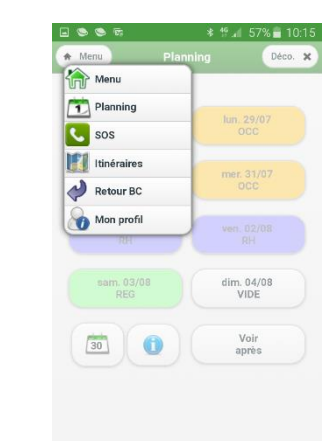

Cliquez sur « Menu / Retour BC » pour y intégrer les informations (km, passagers, etc...)

GESCAR Mobile 3/6

### Suite - Application **GESCAR Mobile**

| - <b></b>         | * 🖞 📶 57% 💼 10:15  |         |
|-------------------|--------------------|---------|
| A Menu            | Retour BC          | Déco. 🗙 |
| ♠ > Liste des ret | tours BC           |         |
| Retour BC des     | 5 derniers jours : |         |
|                   | 28/07 - 714245     |         |
|                   | ≟⊜€⊘               |         |
|                   | 27/07 - 714691     |         |
|                   | <b>≟⊜€⊘</b>        |         |
|                   | 29/07 - 714248     |         |
|                   | .2. 🛱 € 🕗          |         |
|                   |                    |         |
|                   |                    |         |
| Clia              | uez sur l          | le BC   |

concerné

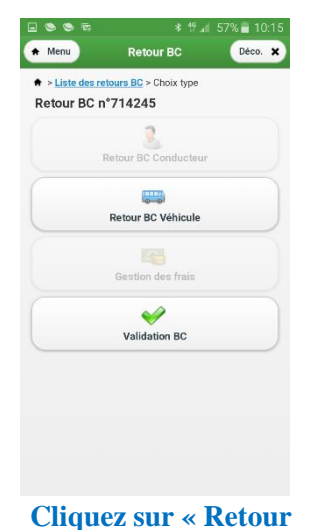

| liquez sur « Retour |
|---------------------|
| BC Véhicule »       |

| > Liste des retour<br>/éhicule | rs BC > Choix type > | Retour BC |
|--------------------------------|----------------------|-----------|
| Retour BC Véh                  | icule n°714245       |           |
| /éhicule prévu                 | 0781 (AN 6           | 657 LP)   |
| /éhicule réel                  |                      |           |
| Q 0781                         |                      | ×         |
| Nb Pax prévu                   | 40                   |           |
| Nb pax réel                    | 40                   |           |
| Compteurs km                   |                      |           |
| Départ garage                  | 0                    |           |
| Départ client                  | 0                    |           |
| Retour client                  | 0                    |           |
| Retour garage                  | 0                    |           |

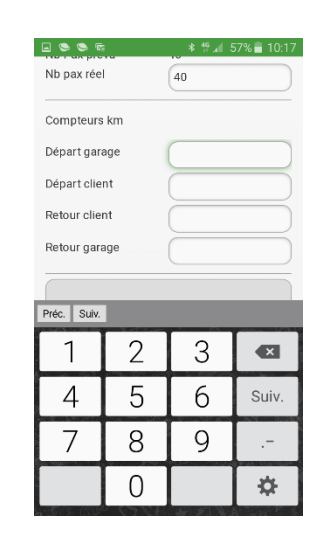

### **Renseignez :**

- Le nombre de pax réel
- Compteurs km (départs garage, client, retours client et garage)

## **GESCAR Mobile**

### Suite - Application **GESCAR Mobile**

| 🖃 📚 🛸 🛱                                        |     | * 19.41 5 | 57% 着 10:18 |
|------------------------------------------------|-----|-----------|-------------|
| Nb Pax prévu                                   |     | 40        |             |
| Nb pax réel                                    |     | 40        | )           |
| Compteurs km<br>Départ garage<br>Départ client |     | 1200      |             |
| Retour clier                                   | nt  | 2200      |             |
| Retour gara                                    | age | 2500      |             |
| Préc. Suiv.                                    |     |           |             |
| 1                                              | 2   | 3         |             |
| 4                                              | 5   | 6         | Suiv.       |
| 7                                              | 8   | 9         |             |
|                                                | 0   |           | ⇔           |

Exemple avec l'intégration des kilomètres

|                  | * 🖞 📶 56% 🖥 10:19 |
|------------------|-------------------|
| Km IRLANDE       | 0                 |
| Km ITALIE        | 0                 |
| Km NORVEGE       | 0                 |
| Km POLOGNE       | 0                 |
| Km PORTUGAL      | 0                 |
| Km REP<br>TCHEQU | 0                 |
| Km SUEDE         | 0                 |
| Km SUISSE        | 0                 |
| Km USA           | 0                 |
| (                | Enregistrer       |

Descendre tout en bas de la page et cliquez sur « enregistrer »

|            | AVEC RESERVES | • |
|------------|---------------|---|
| Ibservatio | ins           |   |
|            |               |   |
|            | Enregistrer   |   |
|            |               |   |
|            |               |   |
|            |               |   |
|            |               |   |

« Observations » : pour tout ce qui vous semble important. Sinon inscrire R.A.S. Et « enregistrer ».

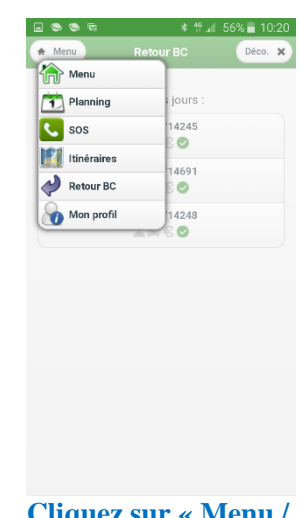

Cliquez sur « Menu / Planning » pour accéder à votre journée de repos

## **GESCAR Mobile**

**5/6** 

### Suite - Application **GESCAR Mobile**

| * 19 🖬 54% 🖬 10:49 | ≍ 🖬 👁 👁 🛸 🕸 ∦ 54%                          |
|--------------------|--------------------------------------------|
| ning Déco. 🗙       | 🔶 Menu Planning                            |
|                    | ★ > <u>Calendrier</u> > Planning           |
| 8 >                | < jeu. 01/08                               |
| ue                 | Journée vue                                |
|                    | + 24:00(J-1) - 24:00 : RH                  |
|                    | E Feuille de repos                         |
|                    | 1 fichier téléchargé.<br>Ouvrir le fichier |
| Cliquez sur la     | Cliquez sur « Fe                           |
| née concernée      | de repos » pou                             |
|                    | télécharger                                |

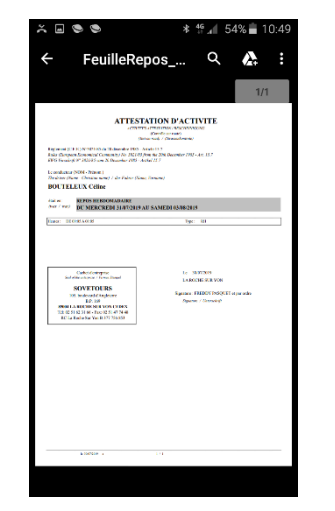

Vous avez votre feuille de repos

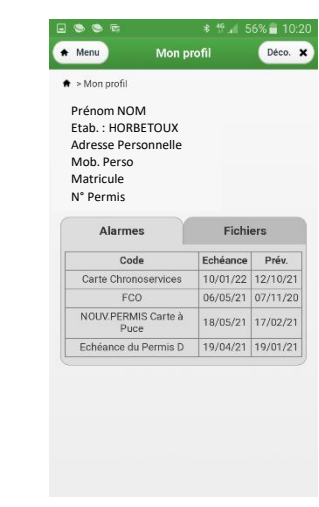

Dans « MENU / PROFIL » vous retrouvez toutes les informations vous concernant.

## GESCAR Mobile 6/6